#### คู่มือการลง Program ArcView 3.3

1. ทำการดับเบิลคลิกที่ไฟล์ Setup.exe เพื่อติดตั้งโปรแกรม

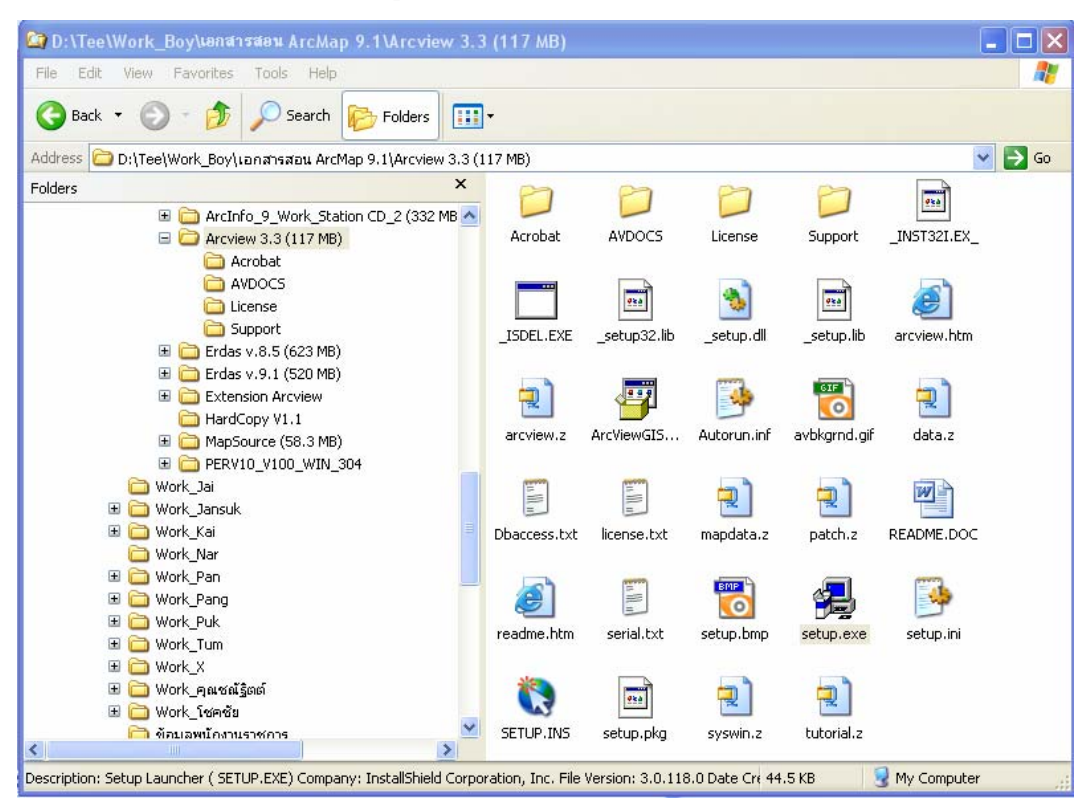

2. คลิกเลือกที่ปุ่ม Next

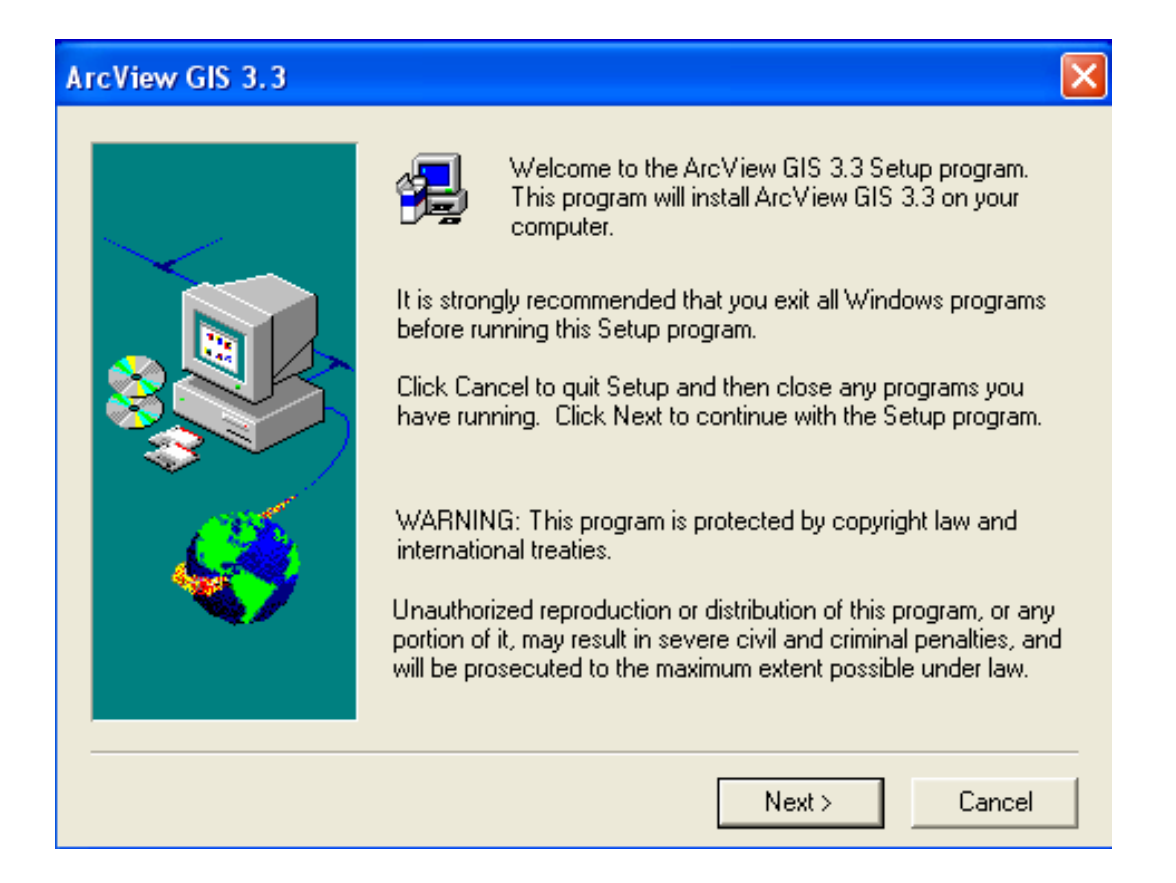

# 3. คลิกเลือกที่ปุ่ม Yes

| Arc    | View                                                                                           | GIS 3.3 License Agreement                                                                                                    | < |
|--------|------------------------------------------------------------------------------------------------|----------------------------------------------------------------------------------------------------|---|
| ŝ      | ł                                                                                              | Please read the following License Agreement. To view the License Agreement in<br>another language, see the PDF files located in the License directory on the<br>CD-ROM.                                                                                                    |   |
| Γ      |                                                                                                | IMPORTANT READ CAREFULLY                                                                                                    |   |
|        | UNLESS<br>AND ES<br>DOCUM<br>THE TE<br>AGREEI<br>OFTW.<br>DR INS<br>TOUR A<br>AGREEI<br>AND CO | IS IT IS SUPERSEDED BY A SIGNED LICENSE AGREEMENT BETWEEN YOU<br>SRI, ESRI IS WILLING TO LICENSE THE SOFTWARE, DATA, OR<br>MENTATION TO YOU ONLY ON THE CONDITION THAT YOU ACCEPT ALL OF<br>ERMS AND CONDITIONS CONTAINED IN THIS ESRI LICENSE<br>MENT.PLEASE READ THE TERMS AND CONDITIONS CAREFULLY.THE<br>VARE, DATA, OR DOCUMENTATION WILL NOT BEGIN DOWNLOADING TO<br>STALL ONTO YOUR COMPUTER SYSTEM UNTIL YOU HAVE MANIFESTED<br>ASSENT TO THE TERMS AND CONDITIONS OF THE ESRI LICENSE<br>MENT BY CLICKING "Yes" BELOW.IF YOU DO NOT AGREE TO THE TERMS<br>ONDITIONS AS STATED, THEN ESRI IS UNWILLING TO LICENSE THE |   |
| D<br>W | io you a<br>vill exit. 1                                                                       | accept all the terms of the preceding License Agreement? If you choose No, setup<br>To install the software, you must accept this agreement.                                                                                                    |   |
|        |                                                                                                | < Back Yes No                                                                                                    |   |

# 4. เลือก Local Install แล้วให้คลิกเลือกที่ปุ่ม Next

| Choose Install Type |                                                                                    |
|---------------------|------------------------------------------------------------------------------------|
|                     | Select the installation option:                                                    |
|                     | <ul> <li>Local Install</li> <li>Administrative Network Install</li> </ul>          |
|                     | Once you have selected the installation option, press the Next button to continue. |
|                     | < Back Next > Cancel                                                               |

## 5. เลือก Typical แล้วให้คลิกเลือกที่ปุ่ม Next

| Setup Type |                  |                                                                                                    |
|------------|------------------|----------------------------------------------------------------------------------------------------|
|            | Click the type o | of Setup you prefer, then click Next.                                                                                            |
|            | Typical          | Program will be installed with the most common<br>options. Recommended for most users.<br>Space Required: No more than 138785 KB |
|            | C Compact        | Program will be installed with minimum required<br>options.<br>Space Required: No more than 64771 KB                             |
|            | C Custom         | You may choose the options you want to install.<br>Recommended for advanced users.                                               |
|            | – Destination D  | lirectory                                                                                                    |
|            | C:\ESRI\         | Browse                                                                                                    |
|            |                  | < Back Next > Cancel                                                                                                    |

## 6. คลิกเลือกที่ปุ่ม Next

| Select Program Folder |                                                                                                    | × |
|-----------------------|----------------------------------------------------------------------------------------------------|---|
|                       | Setup will add program icons to the Program Folder listed below.<br>You may type a new folder name, or select one from the existing<br>Folders list. Click Next to continue.<br>Program Folders:<br>ESRIVArcView GIS 3.3<br>Existing Folders:<br>Accessories<br>ACD Systems<br>Administrative Tools<br>ASUSTEK ASUSDVD<br>Foxit Reader<br>Games<br>GOM Player |   |
|                       | < Back Next > Cancel                                                                                                    |   |

### 7. เลือกที่ปุ่ม Install

| Start Copying Files |                                                                                                    | ×  |
|---------------------|----------------------------------------------------------------------------------------------------|----|
|                     | Setup is ready to start copying the files. If you want to review of<br>change any settings, click Back. If you are satisfied with the<br>settings, click Install to begin copying files.<br>Current Settings:               | nc |
|                     | Setup Type<br>TYPICAL<br>Program files<br>ArcView Program<br>JPEG (JFIF) Image Support<br>Projection Utility<br>Report Writer<br>Extensions<br>ADRG Image Support<br>CAD Reader<br>CADRG Image Support<br>CIB Image Support |    |
|                     |                                                                                                    |    |
|                     | < Back Install Cancel                                                                                                    |    |

8. ตัวโปรแกรม ArcView GIS 3.3 จะทำการลงโปรแกรมให้จนครบ 100 %

| Installing ArcView GIS 3.3 |                                                                                                    |  |
|----------------------------|----------------------------------------------------------------------------------------------------|--|
|                            |                                                                                                    |  |
|                            | Cognight © 1992-2002 Environmental System Research Dostinite, Dec<br>Tilse Programity pretected by ULS stal Substrational cognight laws as<br>descabe disc the About Bee. |  |
|                            | Copying: Database Access<br>sdeora8isrvr81.dll<br>41 %                                                                                                    |  |

9. ถ้าตัวโปรแกรมสอบถามขึ้นมาในลักษณะหน้าจอนี้ ให้คลิกเครื่องหมายถูกในช่อง Don't display this message again แล้วเลือกที่ปุ่ม Yes

| Read Only File Detected 🛛 🛛                                                                                                    |
|----------------------------------------------------------------------------------------------------|
| A read only file, c:\esri\esridata\world.apr, was found while attempting to copy files to the destination location. To overwrite the file, click the Yes button, otherwise click the No button. |
| Don't display this message again.                                                                                                    |
| Yes No Cancel                                                                                                    |

#### 10. เลือกที่ปุ่ม OK

| Information  |                                                                                                    |  |
|--------------|----------------------------------------------------------------------------------------------------|--|
| <b>(1)</b>   | ArcView GIS 3.3 includes Crystal Decisions Crystal Reports for ESRI.                                                |  |
| $\checkmark$ | Crystal Reports is a separate, optional, installation that can be run after the ArcView GIS installation completes. |  |
|              | To start the Crystal Reports setup, insert the Crystal Reports CD after the ArcView GIS installation completes,     |  |
|              | Or ask your Network Administrator for the location of the Crystal Reports Installation.                             |  |
|              | (OK                                                                                                    |  |

11. ให้คลิกเลือกที่ Yes, I want to restart my computer now. แล้วคลิกเลือกที่ปุ่ม Finish เพื่อให้เครื่องคอมพิวเตอร์ทำการ Restart เครื่องใหม่

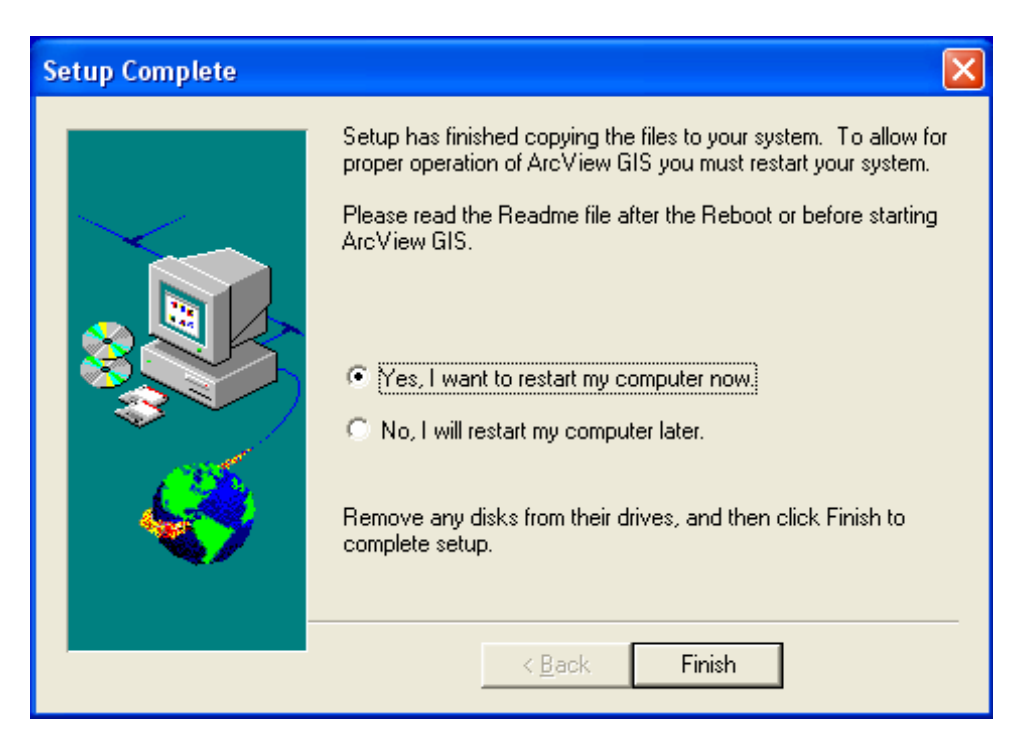

12. เมื่อเครื่องคอมพิวเตอร์ทำการ Restart เสร็จแล้วให้ทำการเปิดโปรแกรม ArcView GIS 3.3 ขึ้นมาโดยค้นหาโปรแกรมได้ที่ปุ่ม Start\Programs\ESRI\ArcView GIS 3.3\ArcView GIS 3.3

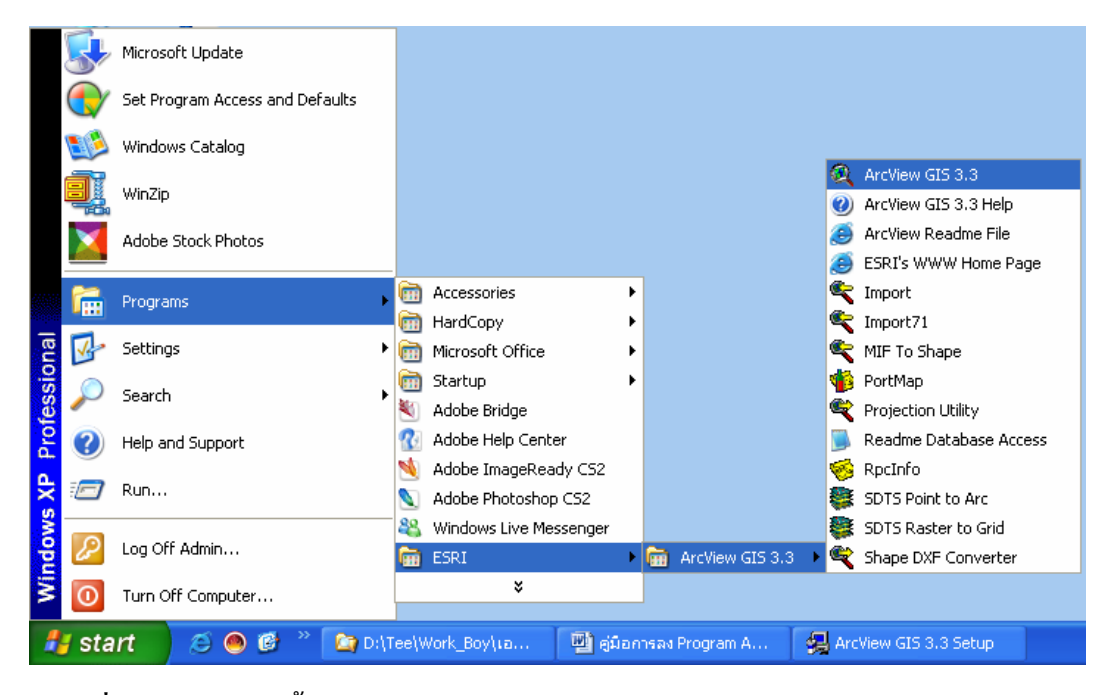

 เมื่อเปิดโปรแกรมขึ้นมาช่วงแลกโปรแกรมจะสอบถามหา Registration Number โดยให้ทำ การเปิดหาจากไฟล์ Serial.txt แล้วให้ใส่ข้อมูล Name และ Organization ด้วยโดยใช้ข้อมูลจาก Computer Name มาใส่เสร็จแล้วให้กดปุ่ม OK

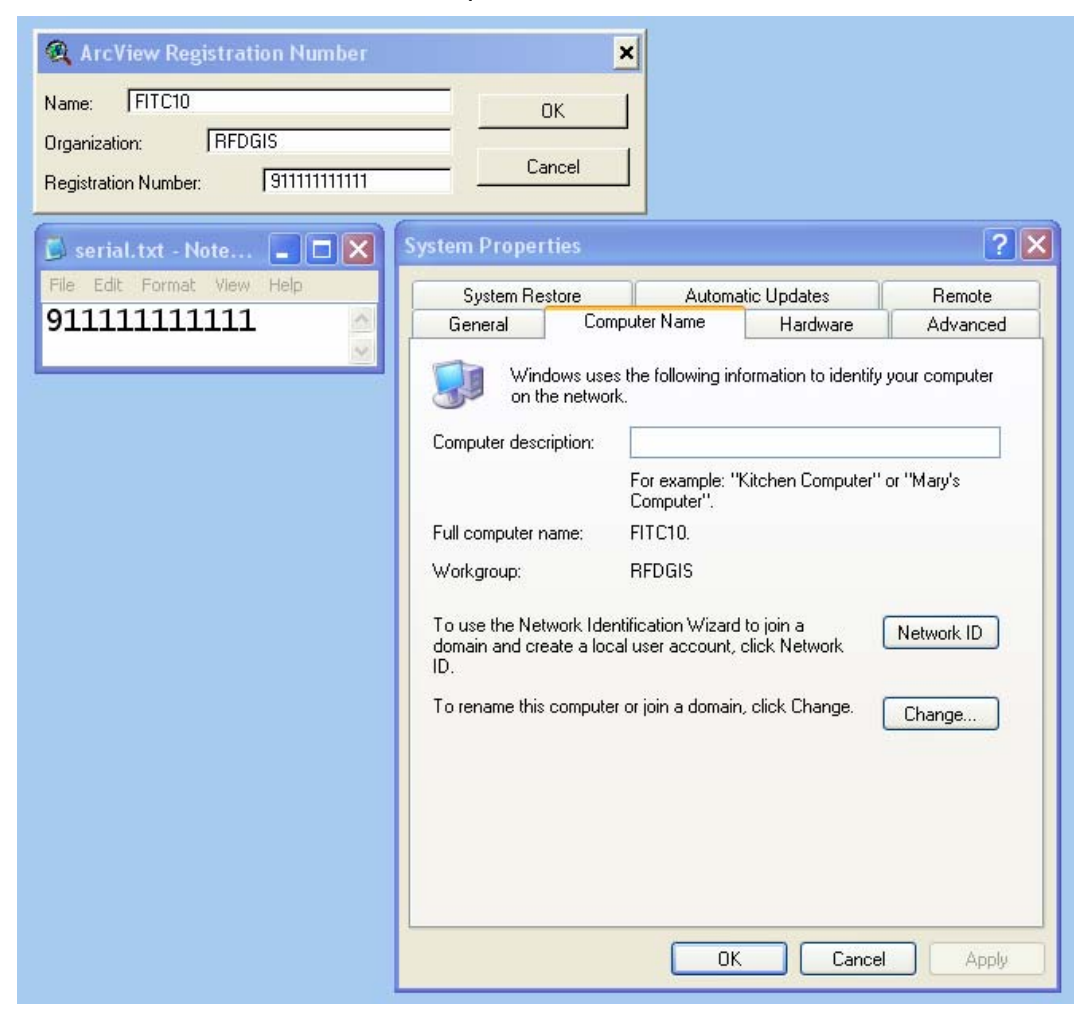

#### 14. จะได้โปรแกรม ArcView GIS 3.3 ดังภาพ

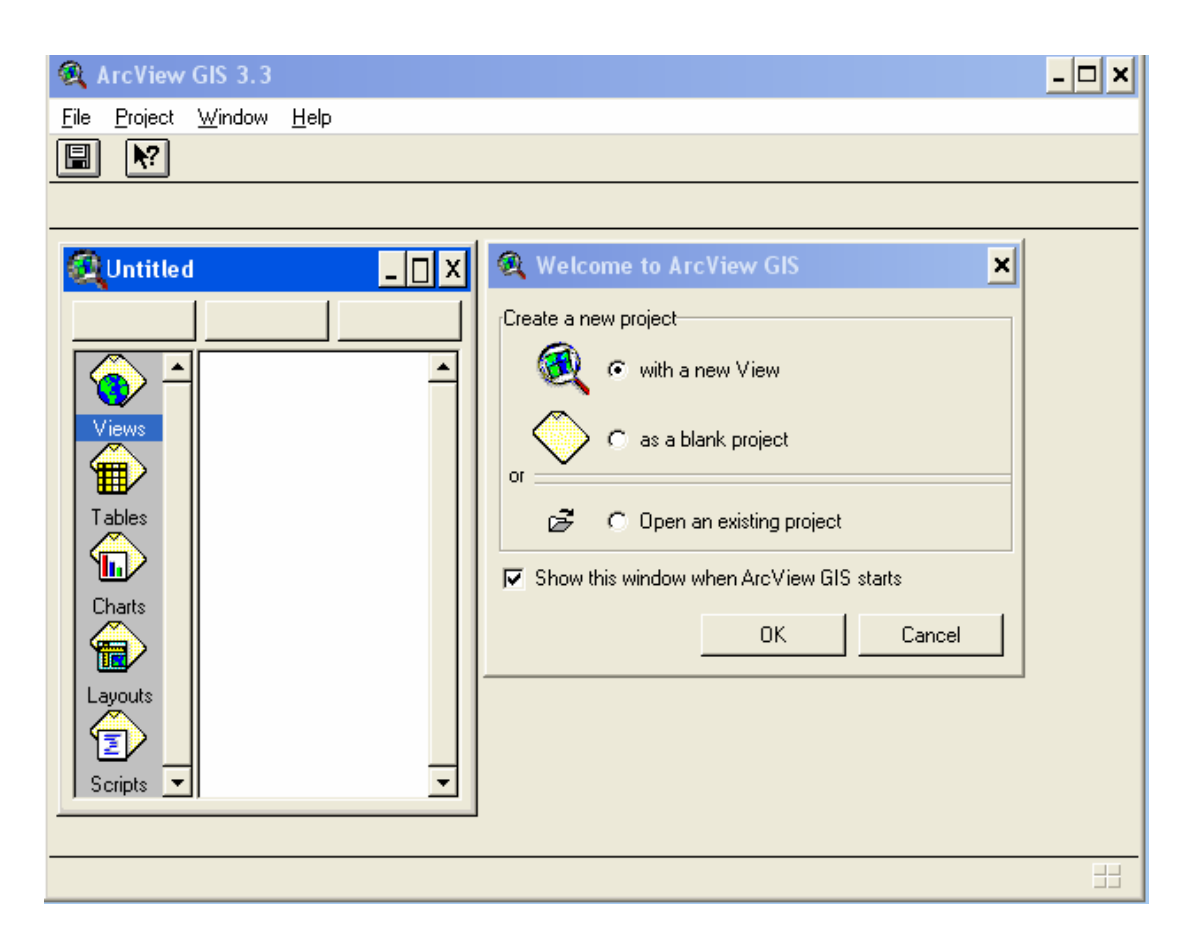

15. การเพิ่ม Extension ลงสู่ ArcView 3.3 ก่อนการเพิ่ม Extension ต้องปิด ArcView 3.3 ก่อน คัดลอก(Copy) Extension ที่ต้องการ ลงสู่ C:\ESRI\AV\_GIS30\ARCVIEW\EXT32

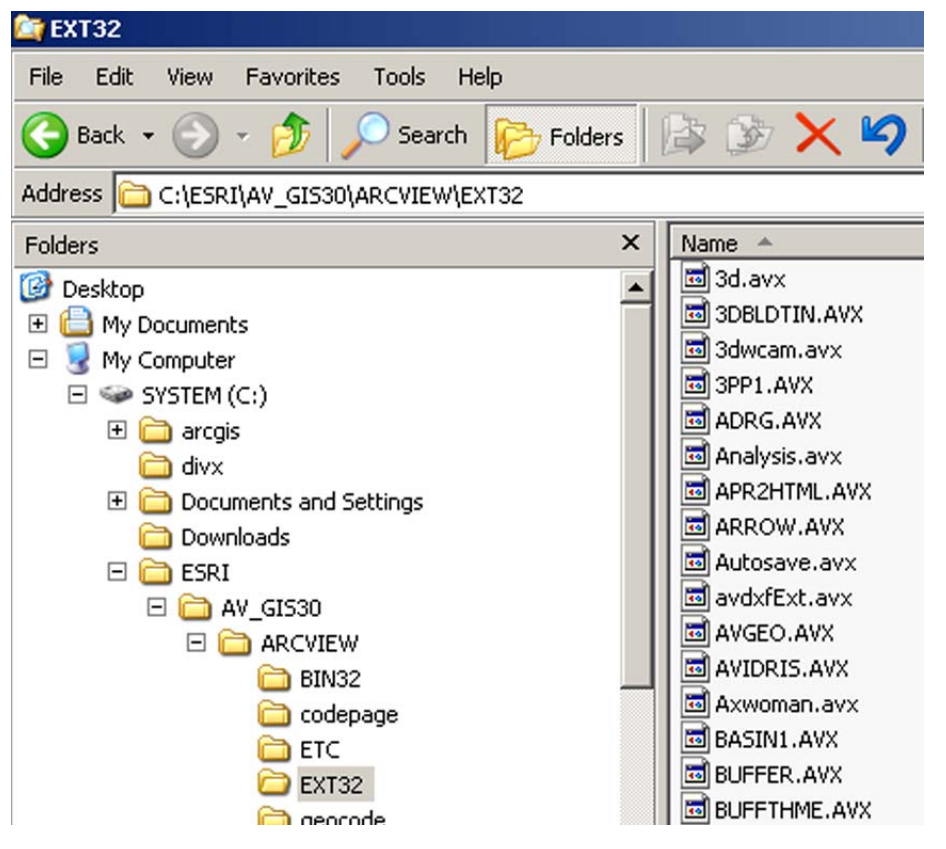